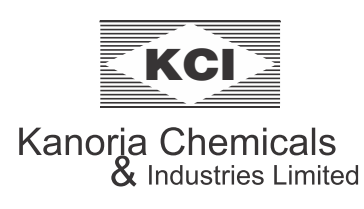

# Kanoria Chemicals & Industries Limited

CIN: L24110WB1960PLC024910 Registered Office: "KCI Plaza", 6<sup>th</sup> Floor, 23-C, Ashutosh Chowdhury Avenue, Kolkata – 700 019 Phone: (033) 4031 3200 Email: investor@kanoriachem.com, Website: www.kanoriachem.com

## NOTICE TO THE SHAREHOLDERS

**NOTICE** is hereby given that the 63<sup>rd</sup> Annual General Meeting of the Members of **Kanoria Chemicals & Industries Limited** will be held **on Friday, the 8<sup>th</sup> September, 2023 at 11.00 A.M.** through Video Conference ("VC")/Other Audio Visual Means ("OAVM") to transact the following business(es):

### **ORDINARY BUSINESS**

- 1. To receive, consider and adopt the Audited Financial Statements (including the Consolidated Financial Statements) of the Company for the financial year ended 31<sup>st</sup> March 2023 and the Reports of the Board of Directors and Auditors thereon.
- 2. To appoint a Director in place of Smt. Madhuvanti Kanoria (DIN: 00142146) who retires by rotation and, being eligible, offers herself for re-appointment.

### **SPECIAL BUSINESS**

To consider and, if thought fit, to pass, with or without modification(s), the following resolution:

### 3. As an Ordinary Resolution

"**RESOLVED** that pursuant to Section 148 and other applicable provisions, if any, of the Companies Act, 2013 read with the Companies (Audit and Auditors) Rules, 2014 (including any statutory modifications or re-enactment thereof, for the time being in force), the remuneration of Rs. 1,65,000/- (Rupees One Lakh Sixty Five Thousand only) plus applicable taxes and reimbursement of travelling and other incidental expenses to be incurred by them in the course of cost audit payable to M/s. N. D. Birla & Co., Cost Accountants (Firm Registration No. 000028), appointed as the Cost Auditors by the Board of Directors of the Company on the recommendation of the Audit Committee, for conducting the audit of the cost records of the Company for the financial year ending on 31<sup>st</sup> March 2024, be and is hereby ratified and confirmed."

"**RESOLVED FURTHER** that the Board of Directors of the Company be and is hereby authorised to do all acts and take all such steps as may be necessary, proper or expedient to give effect to this resolution."

Registered Office 'KCI Plaza' 23-C, Ashutosh Chowdhury Avenue Kolkata-700 019 Date: 26<sup>th</sup> May, 2023 By Order of the Board of Directors

Neha Saraf Company Secretary Membership No.: A27024

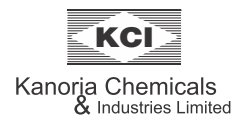

#### NOTES

1. In view of the continuing COVID-19 pandemic and restrictions imposed on the movement of people, the Ministry of Corporate Affairs ("MCA") vide its Circular No. 2/2021 dated 13<sup>th</sup> January 2021 read with Circular Nos.14/2020, 17/2020, 20/2020, 02/2022 and 10/2022 dated 8<sup>th</sup> April 2020, 13<sup>th</sup> April 2020, 5<sup>th</sup> May 2020, 5<sup>th</sup> May 2022 and 28<sup>th</sup> December 2022 respectively (collectively referred to as "MCA Circulars") and also SEBI Circular No. SEBI/H0/CFD/CMD2/CIR/P/2021/11 dated 15<sup>th</sup> January 2021 read with SEBI Circular No. SEBI/H0/CFD/CMD2/CIR/P/2022/62 and SEBI/H0/CFD/PoD-2/P/CIR/2023/4 dated 12<sup>th</sup> May 2020, 13<sup>th</sup> May 2022 and 5<sup>th</sup> January, 2023 respectively (collectively referred to as "SEBI Circulars") has permitted the holding of the Annual General Meeting ("AGM") through Video Conference/Other Audio Visual Means, without the physical presence of the Members at a common venue.

Pursuant to the provisions of the Companies Act, 2013 and SEBI (Listing Obligations and Disclosure Requirements) Regulations, 2015 read with the aforesaid Circulars, the 63<sup>rd</sup> AGM of the Company will be conducted through Video Conference ("VC")/Other Audio Visual Means ("OAVM") and the businesses set out in the Notice will be transacted by the Members only through remote e-voting or through the e-voting system provided during the Meeting while participating through VC/OAVM facility. Further, for the purpose of technical compliance of the provisions of Section 96(2) of the Companies Act, 2013, the registered office of the Company at "KCI Plaza", 6<sup>th</sup> Floor, 23C, Ashutosh Chowdhury Avenue, Kolkata - 700 019 where the Company is domiciled, is deemed to be the place of holding of the AGM.

- 2. Company has engaged the services of National Securities Depository Limited ("NSDL") as the Agency for providing facility for remote e-voting, participation in the AGM through VC/OAVM and e-voting during the AGM in terms of said 'MCA Circulars.
- 3. The Explanatory Statement pursuant to Section 102(1) of the Companies Act, 2013 with respect to Special Business as set out in the Notice is annexed hereto. Information in respect of Smt. Madhuvanti Kanoria retiring by rotation and offering herself for re-appointment as required under Regulation 36 (3) of the SEBI (Listing Obligations and Disclosure Requirements) Regulations, 2015 and SS-2 is by way of a Note to this Notice.
- 4. Pursuant to the provisions of the Companies Act, 2013, a Member entitled to attend and vote at the AGM is entitled to appoint a proxy to attend and vote on his/her behalf and the proxy need not be a Member of the Company. Since this AGM is being held pursuant to the MCA Circulars through VC/OAVM, physical attendance of Members has been dispensed with. Accordingly, the facility for appointment of proxies by the Members will not be available for the AGM and hence, Proxy Form and Attendance Slip including Route Map are not annexed to this Notice.

#### 5. DISPATCH OF ANNUAL GENERAL MEETING NOTICE AND ANNUAL REPORT THROUGH EMAIL AND REGISTRATION OF EMAIL IDs:

- i. In compliance with MCA and SEBI Circulars as stated earlier and owing to the difficulties involved in dispatching of physical copies of the financial statements including Board's Report, Auditor's Report or other documents required to be attached therewith (together referred to as Annual Report), the Annual Report for FY 2022-23 and Notice of AGM inter-alia, indicating the process and manner of voting through electronic means are being sent in electronic mode to Members whose e-mail address is registered with the Company or the Depository Participant(s).
- ii. The Companies Act, 2013 in line with the measures undertaken by the Ministry of Corporate Affairs for promotion of Green Initiative, has introduced enabling provisions for sending notice of the meeting and other shareholder correspondences through electronic mode. Members holding shares in physical mode and who have not updated their email addresses with the Company are requested to update their email addresses by writing to the Company's Registrar and Share Transfer Agent, C B Management Services (P) Limited at rta@cbmsl.com. Members are requested to submit request letter mentioning the Folio No. and Name of Shareholder along with scanned copy of the Share Certificate (front and back) and self-attested copy of PAN card for updation of email address.

Members holding shares in dematerialised mode are requested to register/update their email addresses with their Depository Participants.

iii The Notice of the AGM and the Annual Report of the Company for the Financial Year 2022-23 are available on the website of the Company at www.kanoriachem.com, on the website of Stock Exchanges i.e., BSE Limited and National Stock Exchange of India Limited at www.bseindia.com and www.nseindia.com respectively and on the website of NSDL at www.evoting.nsdl.com

#### 6. GENERAL INSTRUCTIONS FOR AGM THROUGH VC/OAVM:

- i. In compliance with provisions of Section 108 of the Companies Act, 2013; Rule 20 of the Companies (Management and Administration) Rules, 2014, (including any statutory modification(s) or re-enactment thereof, for the time being in force); Regulation 44 of SEBI Listing Regulations, 2015 and Secretarial Standard on General Meetings (SS- 2) issued by the Institute of Company Secretaries of India, the Company is pleased to provide Members with a facility to exercise their right to vote by electronic means for the business to be transacted at the AGM.
- ii. The attendance of the Members attending the AGM through VC/OAVM will be counted for the purpose of reckoning the quorum under Section 103 of the Companies Act, 2013.
- iii. In addition to remote e-voting, the facilities for voting through electronic voting system shall also be made available during the AGM. Once the vote on a resolution is cast by the Members, the Member shall not be allowed to change it subsequently. A person who is not a Member as on the cut-off date should treat this Notice of AGM for information purpose only.
- iv Members can join the AGM through VC/OAVM 15 minutes before the scheduled time of the commencement of the Meeting by following the procedure mentioned in the Notice.

#### 7. INSTRUCTIONS FOR REMOTE E-VOTING AND JOINING AGM:

The remote e-voting period commences on Tuesday, the  $5^{\text{th}}$  September, 2023 (9:00 A.M.) and ends on Thursday, the  $7^{\text{th}}$  September, 2023 (5:00 P.M.). The remote e-voting module shall be disabled by NSDL for voting thereafter.

The Members, whose names appear in the Register of Members/Beneficial Owners as on the cut-off date i.e. Friday, the 1<sup>st</sup> September, 2023 may cast their vote electronically. The voting right of shareholders shall be in proportion to their share in the paid-up Equity Share Capital of the Company as on the cut-off date, being Friday, the 1<sup>st</sup> September, 2023.

#### How do I vote electronically using NSDL e-Voting system?

The way to vote electronically on NSDL e-Voting system consists of "Two Steps" which are mentioned below:

#### Step 1: Access to NSDL e-Voting system

#### A) Login method for e-Voting and joining virtual meeting for Individual shareholders holding securities in demat mode

In terms of SEBI circular dated December 9, 2020 on e-Voting facility provided by Listed Companies, Individual shareholders holding securities in demat mode are allowed to vote through their demat account maintained with Depositories and Depository Participants. Shareholders are advised to update their mobile number and email Id in their demat accounts in order to access e-Voting facility.

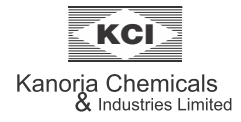

#### Login method for Individual shareholders holding securities in demat mode is given below:

| Type of shareholders                                                      | Login Method                                                                                                    |
|---------------------------------------------------------------------------|----------------------------------------------------------------------------------------------------|
| Individual Shareholders holding<br>securities in demat mode with<br>NSDL. | <ol> <li>Existing IDeAS user can visit the e-Services website of NSDL Viz.<br/>https://eservices.nsdl.com either on a Personal Computer or on a mobile. On the<br/>e-Services home page click on the "Beneficial Owner" icon under "Login" which is<br/>available under 'IDeAS' section, this will prompt you to enter your existing User ID and<br/>Password. After successful authentication, you will be able to see e-Voting services<br/>under Value added services. Click on "Access to e-Voting" under e-Voting services<br/>and you will be able to see e-Voting page. Click on company name or e-Voting services<br/>provider i.e. NSDL and you will be re-directed to e-Voting website of NSDL for casting<br/>your vote during the remote e-Voting period or joining virtual meeting &amp; voting during<br/>the meeting</li> <li>If you are not registered for IDeAS e-Services, option to register is available at<br/>https://eservices.nsdl.com/SecureWeb/IdeasDirectReg.jsp</li> <li>Visit the e-Voting website of NSDL. Open web browser by typing the following URL:<br/>https://www.evoting.nsdl.com/either on a Personal Computer or on a mobile. Once<br/>the home page of e-Voting system is launched, click on the icon "Login" which is<br/>available under 'Shareholder/Member' section. A new screen will open. You will have<br/>to enter your User ID (i.e. your sixteen digit demat account number hold with NSDL),<br/>Password/OTP and a Verification Code as shown on the screen. After successful<br/>authentication, you will be redirected to NSDL Depository site wherein you can see<br/>e-Voting page. Click on company name or e-Voting service provider i.e. NSDL and<br/>you will be redirected to e-Voting website of NSDL for casting your vote during the<br/>remote e-Voting period or joining virtual meeting &amp; voting during the meeting.</li> <li>Shareholders/Members can also download NSDL Mobile App "NSDL Speede" facility<br/>by scanning the QR code mentioned below for seamless voting experience.</li> <li>NSDL Mobile App is available on<br/>e-Voting period or joining virtual meeting &amp; voting during the meeting.</li> <li>Shar</li></ol> |
| Individual Shareholders holding<br>securities in demat mode with<br>CDSL  | <ol> <li>Existing users who have opted for CDSL Easi/Easiest, they can login through their user id and password. Option will be made available to reach e-Voting page without any further authentication. The URL for users to login to Easi/Easiest are https://web.cdslindia.com/myeasi/home/login, or www.cdslindia.com and click on New System Myeasi.</li> <li>After successful login of Easi/Easiest the user will be also able to see the E Voting Menu. The Menu will have links of e-Voting service provider i.e. NSDL. Click on NSDL to cast your vote.</li> </ol>                                                                                                    |

|                                                                                                    | <ol> <li>If the user is not registered for Easi/Easiest, option to register is available at https://web.cdslindia.com/myeasi/Registration/EasiRegistration</li> <li>Alternatively, the user can directly access e-Voting page by providing demat Account Number and PAN No. from a link in www.cdslindia.com home page. The system will authenticate the user by sending OTP on registered Mobile &amp; Email as recorded in the demat Account. After successful authentication, user will be provided links for the respective ESP i.e. NSDL where the e-Voting is in progress.</li> </ol>                                                                              |
|----------------------------------------------------------------------------------------------------|----------------------------------------------------------------------------------------------------|
| Individual Shareholders (holding<br>securities in demat mode)<br>login through their depository<br>participants | You can also login using the login credentials of your demat account through your<br>Depository Participant registered with NSDL/CDSL for e-Voting facility. Once login, you<br>will be able to see e-Voting option. Once you click on e-Voting option, you will be<br>redirected to NSDL/CDSL Depository site after successful authentication, wherein you<br>can see e-Voting feature. Click on options available against company name or <b>e-Voting</b><br><b>service provider-NSDL</b> and you will be redirected to e-Voting website of NSDL for<br>casting your vote during the remote e-Voting period or joining virtual meeting & voting<br>during the meeting. |

#### Important note:

Members who are unable to retrieve User ID/ Password are advised to use Forget User ID and Forget Password option available at abovementioned website.

## Helpdesk for Individual Shareholders holding securities in demat mode for any technical issues related to login through Depository i.e. NSDL and CDSL.

| Login type                                                         | Helpdesk details                                                                                                    |
|--------------------------------------------------------------------|----------------------------------------------------------------------------------------------------|
| Individual Shareholders holding securities in demat mode with NSDL | Members facing any technical issue in login can contact NSDL helpdesk<br>by sending a request at evoting@nsdl.co.in or call at 022 - 4886 7000 and<br>022 - 2499 7000            |
| Individual Shareholders holding securities in demat mode with CDSL | Members facing any technical issue in login can contact CDSL helpdesk<br>by sending a request at helpdesk.evoting@cdslindia.com or contact at<br>022-23058738 or 022-23058542-43 |

## B) Login Method for shareholders other than Individual shareholders holding securities in demat mode and shareholders holding securities in physical mode.

#### How to Log-in to NSDL e-Voting website?

- 1. Visit the e-Voting website of NSDL. Open web browser by typing the following URL: https://www.evoting.nsdl.com/ either on a Personal Computer or on a mobile.
- 2. Once the home page of e-Voting system is launched, click on the icon "Login" which is available under 'Shareholder/Member' section.

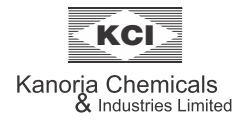

3. A new screen will open. You will have to enter your User ID, your Password/OTP and a Verification Code as shown on the screen.

Alternatively, if you are registered for NSDL eservices i.e. IDEAS, you can log-in at https://eservices.nsdl.com/ with your existing IDEAS login. Once you log-in to NSDL eservices after using your log-in credentials, click on e-Voting and you can proceed to Step 2 i.e. Cast your vote electronically.

4. Your User ID details are given below :

| Manner of holding shares i.e. Demat (NSDL or CDSL) or Physical | Your User ID is:                                                                                                    |  |
|----------------------------------------------------------------|----------------------------------------------------------------------------------------------------|--|
| a) For Members who hold shares in demat account with NSDL.     | 8 Character DP ID followed by 8 Digit Client ID<br>For example if your DP ID is IN300*** and Client ID is 12***** then your<br>user ID is IN300***12*****.   |  |
| b) For Members who hold shares in demat account with CDSL.     | 16 Digit Beneficiary ID<br>For example if your Beneficiary ID is 12************** then your user<br>ID is 12******                                           |  |
| c) For Members holding shares in Physical Form.                | EVEN Number followed by Folio Number registered with the company<br>For example if folio number is 001*** and EVEN is 101456 then user ID is<br>101456001*** |  |

#### 5. Password details for shareholders other than Individual shareholders are given below:

- a) If you are already registered for e-Voting, then you can use your existing password to login and cast your vote.
- b) If you are using NSDL e-Voting system for the first time, you will need to retrieve the 'initial password' which was communicated to you. Once you retrieve your 'initial password', you need to enter the 'initial password' and the system will force you to change your password.
- c) How to retrieve your 'initial password'?
  - (i) If your email ID is registered in your demat account or with the company, your 'initial password' is communicated to you on your email ID. Trace the email sent to you from NSDL from your mailbox. Open the email and open the attachment i.e. a .pdf file. Open the .pdf file. The password to open the .pdf file is your 8 digit client ID for NSDL account, last 8 digits of client ID for CDSL account or folio number for shares held in physical form. The .pdf file contains your 'User ID' and your 'initial password'.
  - (ii) If your email ID is not registered, please follow steps mentioned below in **process for those shareholders whose email ids are not registered**.
- 6. If you are unable to retrieve or have not received the "Initial password" or have forgotten your password:
  - a) Click on "Forgot User Details/Password?" (If you are holding shares in your demat account with NSDL or CDSL) option available on www.evoting.nsdl.com.
  - b) "Physical User Reset Password?" (If you are holding shares in physical mode) option available on www.evoting.nsdl.com.
  - c) If you are still unable to get the password by aforesaid two options, you can send a request at evoting@nsdl.co.in mentioning your demat account number/folio number, your PAN, your name and your registered address etc.
  - d) Members can also use the OTP (One Time Password) based login for casting the votes on the e-Voting system of NSDL.
- 7. After entering your password, tick on Agree to "Terms and Conditions" by selecting on the check box.
- 8. Now, you will have to click on "Login" button.
- 9. After you click on the "Login" button, Home page of e-Voting will open.

#### Step 2: Cast your vote electronically and join General Meeting on NSDL e-Voting system.

#### How to cast your vote electronically and join General Meeting on NSDL e-Voting system?

1. After successful login at Step 1, you will be able to see all the companies "EVEN" in which you are holding shares and whose voting cycle and General Meeting is in active status.

- 2. Select "EVEN" of company for which you wish to cast your vote during the remote e-Voting period and casting your vote during the General Meeting. For joining virtual meeting, you need to click on "VC/OAVM" link placed under "Join General Meeting".
- 3. Now you are ready for e-Voting as the Voting page opens.
- 4. Cast your vote by selecting appropriate options i.e. assent or dissent, verify/modify the number of shares for which you wish to cast your vote and click on "Submit" and also "Confirm" when prompted.
- 5. Upon confirmation, the message "Vote cast successfully" will be displayed.
- 6. You can also take the printout of the votes cast by you by clicking on the print option on the confirmation page.
- 7. Once you confirm your vote on the resolution, you will not be allowed to modify your vote.

#### **General Guidelines for shareholders**

- i. Pursuant to Section 113 of the Companies Act, 2013, Institutional / Corporate Shareholders (i.e. other than individuals / HUF, NRI, etc.) are required to send a scanned copy (PDF/JPG Format) of its Board or governing body Resolution/Authorization etc., authorizing its representative to attend the GM through VC/OAVM and vote on its behalf. The said Resolution/Authorization shall be sent by its registered e-mail address to the Scrutinizer of the Company at kanoriachemscrutinizer@gmail.com with a copy marked to evoting@nsdl.co.in. Institutional shareholders (i.e. other than individuals, HUF, NRI etc.) can also upload their Board Resolution / Power of Attorney / Authority Letter etc. by clicking on "Upload Board Resolution / Authority Letter" displayed under "e-Voting" tab in their login.
- ii. Any person holding shares in physical form and non-individual shareholders, who acquires shares of the Company and becomes member of the Company after the notice is sent through e-mail and holding shares as on the cut-off date i.e. Friday, the 1<sup>st</sup> September, 2023, may obtain the login ID and password by sending a request at **evoting@nsdl.co.in** or Registrar and Transfer Agent at rta@cbmsl.com . However, if you are already registered with NSDL for remote e-voting, then you can use your existing user ID and password for casting your vote. If you forgot your password, you can reset your password by using "Forgot User Details/Password" or "Physical User Reset Password" option available on www.evoting.nsdl.com or call on 022 4886 7000 and 022 2499 7000. In case of Individual Shareholders holding securities in demat mode who acquires shares of the Company after sending of the Notice and holding shares as on the cut-off date i.e. Friday, the 1<sup>st</sup> September, 2023, may follow steps mentioned in the Notice of the AGM under Step 1: "Access to NSDL e-Voting system" (Above).
- iii. It is strongly recommended not to share your password with any other person and take utmost care to keep your password confidential. Login to the e-voting website will be disabled upon five unsuccessful attempts to key in the correct password. In such an event, you will need to go through the "Forgot User Details/Password?" or "Physical User Reset Password?" option available on www.evoting.nsdl.com to reset the password.
- iv. In case of any queries, you may refer the Frequently Asked Questions (FAQs) for Shareholders and e-voting user manual for Shareholders available at the download section of www.evoting.nsdl.com or call on 022-4886 7000 and 022-2499 7000 or send a request to Ms. Pallavi Mhatre, Manager at evoting@nsdl.co.in

#### 10. PROCESS FOR THOSE SHAREHOLDERS WHOSE EMAIL IDS ARE NOT REGISTERED WITH THE DEPOSITORIES FOR PROCURING USER ID AND PASSWORD AND REGISTRATION OF E MAIL IDS FOR E-VOTING FOR THE RESOLUTIONS SET OUT IN THIS NOTICE:

- i. In case shares are held in physical mode please provide Folio No., Name of shareholder, scanned copy of the share certificate (front and back), PAN (self attested scanned copy of PAN card), AADHAR (self attested scanned copy of Aadhar Card) by email to the Registrar & Share Transfer Agent, C B Management Services (P) Limited at rta@cbmsl.com.
- ii. In case shares are held in demat mode, please provide DPID-CLID (16 digits DPID + CLID or 16 digit beneficiary ID), Name, Client Master or Copy of Consolidated Account Statement, PAN (self attested scanned copy of PAN card), AADHAR (self attested scanned copy of Aadhar Card) to the Registrar & Share Transfer Agent, C B Management Services (P) Limited at rta@cbmsl.com. If you are an Individual shareholders holding securities in demat mode, you are requested to refer to the login method explained at step 1 (A) i.e. Login method for e-Voting and joining virtual meeting for Individual shareholders holding securities in demat mode.

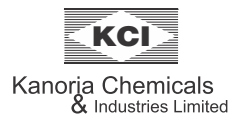

- iii. Alternatively members may send a request to evoting@nsdl.co.in for procuring user id and password for e-voting by providing above mentioned documents.
- iv In terms of SEBI circular dated December 9, 2020 on e-Voting facility provided by Listed Companies, individual shareholders holding securities in demat mode are allowed to vote through their demat account maintained with Depositories and Depository Participants. Shareholders are required to update their mobile number and email ID correctly in their demat account in order to access e-Voting facility.

#### 11. INSTRUCTIONS FOR MEMBERS FOR e-VOTING ON THE DAY OF THE AGM:

- i. The procedure for e-Voting on the day of the AGM is same as the instructions mentioned above for remote e-voting.
- ii. Only those Members, who will be present in the AGM through VC/OAVM facility and have not casted their vote on the Resolutions through remote e-Voting and are otherwise not barred from doing so, shall be eligible to vote through e-Voting system in the AGM.
- iii. Members who have voted through Remote e-Voting will be eligible to attend the AGM. However, they will not be eligible to vote at the AGM.
- iv The details of the person who may be contacted for any grievances connected with the facility for e-Voting on the day of the AGM shall be the same person mentioned for Remote e-Voting.

#### 12. INSTRUCTIONS FOR MEMBERS FOR ATTENDING THE AGM THROUGH VC/OAVM:

- i. Member will be provided with a facility to attend the AGM through VC/OAVM through the NSDL e-Voting system. Members may access by following the steps mentioned above for Access to NSDL e-Voting system. After successful login, you can see link of "VC/OAVM link" placed under "Join General meeting" menu against company name. You are requested to click on VC/OAVM link placed under Join General Meeting menu. The link for VC/OAVM will be available in Shareholder/Member login where the EVEN of Company will be displayed. Please note that the members who do not have the User ID and Password for e-Voting or have forgotten the User ID and Password may retrieve the same by following the remote e-Voting instructions mentioned in the notice to avoid last minute rush.
- ii. Members are encouraged to join the Meeting through Laptops for better experience and will be required to allow Camera and use Internet with a good speed to avoid any disturbance during the meeting. Please note that Participants connecting from Mobile Devices or Tablets or through Laptop connected via Mobile Hotspot may experience Audio/Video loss due to fluctuation in their respective network. It is therefore recommended to use stable Wi-Fi or LAN connection to mitigate any kind of aforesaid glitches.
- iii Members who would like to express their views or ask questions during the AGM may register themselves as speaker by sending email to investor@kanoriachem.com from their registered email address, mentioning their name, DP ID and Client ID/folio number, mobile number, between 1<sup>st</sup> September, 2023 (9:00 A. M.) and 2<sup>nd</sup> September, 2023 (5:00 P. M.). Only those Members who have registered themselves as speaker will be able to speak at the Meeting. Speakers are requested to submit their questions at the time of registration to enable the Company to respond suitably. The Company reserves the right to restrict the number of questions and number of speakers, as appropriate, to ensure the smooth conduct of the AGM.

#### 13. VOTING RESULTS:

- i. The Company has appointed Shri Amit Choraria (Membership No. 066838), Practicing Chartered Accountant and proprietor of Amit Choraria & Co., Kolkata as the Scrutinizer to scrutinize the e-voting process in a fair and transparent manner.
- ii. The Results of voting will be declared within 2 working days from the conclusion of the AGM. The declared Results along with the Scrutinizer's Report shall be placed on the website of the Company www.kanoriachem.com and on the website of NSDL immediately after the declaration of result by the Chairman or any Director authorized by him in writing and shall also be displayed on the notice Board of the Company at its Registered Office and Corporate Office. The results shall also be immediately forwarded to the BSE Limited and the National Stock Exchange of India Limited, where the shares of the Company are listed.

#### 14. PROCEDURE FOR INSPECTION OF DOCUMENTS:

The Register of Directors and Key Managerial Personnel and their shareholding under Section 170 of the Act, the Register of Contracts with related party, and contracts and bodies etc. in which Directors are interested under Section 189 of the Act and other documents

referred to in the accompanying Notice shall be available for inspection through electronic mode, on the request being sent to investor@kanoriachem.com and shall also be available for inspection during the AGM, upon login at NSDL e-voting system at https://www.evoting.nsdl.com

#### 15. INVESTOR EDUCATION AND PROTECTION FUND (IEPF) RELATED INFORMATION:

i. In accordance with the provisions of Sections 124 and 125 of the Companies Act, 2013, read with the Investor Education and Protection Fund Authority (Accounting, Audit, Transfer and Refund) Rules, 2016 ('IEPF Rules'), as amended from time to time, during the year the unclaimed/unpaid dividend relating to financial year ended 31st March 2015 has been deposited with the Investor Education and Protection Fund ("IEPF") established by the Central Government.

The Company has been sending reminders to Members having unpaid/unclaimed dividends before transfer of such dividend(s) to IEPF. Pursuant to the provisions of Investor Education and Protection Fund Authority (Accounting, Audit, Transfer and Refund) Rules, 2016, the Company has also uploaded the details of unpaid and unclaimed dividends lying with the Company as on 31<sup>st</sup> March 2023 on its website and on the website of the Ministry of Corporate Affairs. Members are requested to note that dividends that are not claimed within seven years from the date of transfer to the Company's Unpaid Dividend Account, will, as per Section 124 of the Companies Act, 2013, be transferred to the Investor Education and Protection Fund (IEPF). Members who have a valid claim to any of the unpaid/unclaimed dividends are requested to correspond with the Share Department of the Company at its Registered Office.

Further, shares on which dividend remains unpaid/unclaimed for seven consecutive years will also be transferred to the IEPF as per Section 124 (6) of the Act, and the applicable Rules.

- ii. During the year 2022-23, the Company has transferred 7109 Equity Shares of Rs. 5/- each of the Company, on which dividend has remained unclaimed/unpaid for a continuous period of 7 years or more, to the Demat Account of the Investor Education and Protection Fund (IEPF) Authority, as per the applicable provisions of the Investor Education and Protection Fund Authority (Accounting, Audit, Transfer and Refund) Rules, 2016, as amended.
- iii. Members are informed that once the unpaid/unclaimed dividend or the shares are transferred to IEPF, the same may be claimed by the Members from the IEPF Authority by making an application in prescribed Form IEPF-5 online and sending the physical copy of the same duly signed (as per the specimen signature recorded with the Company) along with requisite documents as specified in Form IEPF-5 which is available on the website of IEPF at www.iepf.gov.in

#### 16. OTHER INFORMATION:

- i. Regulation 40 of Listing Regulations, as amended, mandates that transfer, transmission and transposition of securities of listed companies held in physical form shall be effected only in demat mode. Further, SEBI, vide its Circular dated 25<sup>th</sup> January 2022, has clarified that listed companies, with immediate effect, shall issue the securities only in demat mode while processing investor service requests pertaining to issue of duplicate securities certificate, claim from unclaimed suspense account, renewal/exchange of securities certificate, endorsement, sub-division/splitting of securities certificate, consolidation of securities certificates/ folios, transmission, transposition etc. In view of this, Members holding shares in physical form are requested to consider converting their holdings to demat mode. Shareholders who are desirous of dematerializing their securities may write to the Company at investor@kanoriachem.com or to the Registrar and Share Transfer Agent at rta@cbmsl.com
- ii. We urge Members to support our commitment to environmental protection by choosing to receive the Company's communication through e-mail. Members holding shares in dematerialised form, who have not registered their e-mail addresses are requested to register their e-mail addresses with their respective Depository Participants, and the Members holding shares in physical form are requested to update their e-mail addresses with the Registrar and Share Transfer Agent at rta@cbmsl.com in Form ISR-1 or e-mail to investor@kanoriachem.com for receiving all communication, including Annual Reports, Notices, Circulars, etc. from the Company electronically.
- iii. The Securities and Exchange Board of India (SEBI) has mandated the submission of Permanent Account Number (PAN) by every participant in securities market. Members holding shares in electronic form are, therefore, requested to submit their PAN to their respective Depository Participant with whom they are maintaining their demat accounts. Members holding shares in physical form can submit their PAN details to the Company/ Registrar & Share Transfer Agent of the Company.

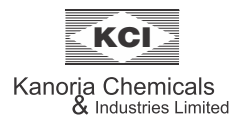

- iv. To prevent fraudulent transactions, Members are advised to exercise due diligence and notify any change in information to Registrar and Share Transfer Agent or Company as soon as possible. Members are also advised not to leave their Demat account(s) dormant for long. Periodic statement of holdings should be obtained from the concerned Depository Participant and holdings should be verified.
- v. In all correspondence with the Company/Registrar & Share Transfer Agent, Members are requested to quote their Folio Number and in case their shares are held in the dematerialised form, they must quote their DP ID and Client ID Number.
- vi. Members are requested to contact the Company's Registrar & Share Transfer Agent, C B Management Services (P) Limited, P-22, Bondel Road, Kolkata –700 019, Phone : (033) 40116700 for reply to their queries/redressal of complaints, if any, or contact the Company Secretary at the Registered Office of the Company (Phone: (033) 4031 3200, email: neha.saraf@kanoriachem.com)
- vii. Members, who wish to obtain any information regarding the accounts or any matter to be placed at the AGM, are requested to send an e-mail at investor@kanoriachem.com by 2<sup>nd</sup> September, 2023 (5.00 P. M.). The same will be replied by the Company suitably.
- viii. Pursuant to Section 72 of the Companies Act, 2013 and Rules made thereunder, Members holding shares in the physical form and desirous of making/changing nomination in respect of their shareholdings in the Company, are requested to submit the prescribed Form No. SH-13 and SH-14, as applicable for this purpose to the Company's Registrar & Share Transfer Agent.
- ix. Pursuant to provisions of the Securities and Exchange Board of India (Listing Obligations and Disclosures Requirements) Regulations, 2015, the Company is maintaining an E-mail Id: investor@kanoriachem.com exclusively for quick redressal of members/investors grievances.

#### 17. APPOINTMENT OF DIRECTOR ON RETIREMENT BY ROTATION:

#### Smt. Madhuvanti Kanoria

Smt. Madhuvanti Kanoria (DIN: 00142146), aged about 68 years is a Director of the Company with effect from 11<sup>th</sup> February 2015. She retires by rotation at the 63<sup>rd</sup> Annual General Meeting of the Company under Section 152 of the Companies Act, 2013 and, being eligible, has offered herself for re-appointment as a Director of the Company.

Smt. Madhuvanti Kanoria, a graduate in Education (Hons.) from the Loreto College, Kolkata, is spouse of Shri R. V. Kanoria, Managing Director of the Company and mother of Shri S. V. Kanoria, Wholetime Director of the Company. Smt. Madhuvanti Kanoria is a past President of the FICCI Ladies Organisation (FLO), an arm of the Federation of Indian Chambers of Commerce & Industries. She is also a past Vice Chairperson of the SAARC Chamber Women Entrepreneurs Council (SCWEC).

She has keen interest in social services and is actively associated as trustee of various social foundations engaged in empowering the girls and women through education and vocational skills and in offering need-based scholarships to underprivileged female students who have the ability and the zeal to pursue advance studies.

She attended all the four Board Meetings held during the year 2022-23.

She is the Chairperson of the Corporate Social Responsibility Committee of the Company.

She is a Director in the following other companies:

| Name of the Company            | Position held |
|--------------------------------|---------------|
| G R Estates Private Limited    | Director      |
| Shirshty Impex Private Limited | Director      |

She has not been a Director in any other listed company during the last three years.

She does not hold Committee chairmanship/membership in any other company.

The Company has received intimation in Form DIR 8 from Smt. Madhuvanti Kanoria declaring that she is not disqualified from being appointed as a Director under Section 164 of the Companies Act, 2013 and is also not debarred or disqualified from being appointed or continuing as Director of companies by the SEBI/Ministry of Corporate Affairs or any such statutory authority.